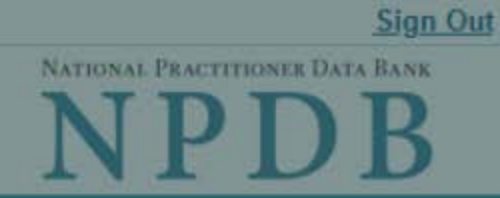

|                                   | Privacy Policy   OMB Number: 0915-0126                                                                                                    | Expir   | ation Date: mm/dd/yyyy |
|-----------------------------------|----------------------------------------------------------------------------------------------------|---------|------------------------|
| 1. Subject                        | Public Burden Statement                                                                                                    | ×       |                        |
|                                   | OMB Number: 0915-0126 Expiration Date: XX/XX/20XX                                                                                                    |         |                        |
| Pleas                             | Public Burden Statement: The NPDB is a web-based repository of reports containing information on medical malpractice payments and certain adverse actions related to health care practitioners, providers, and suppliers. Established by Congress in 1986, it is a workforce tool that prevents                                                                                                    |         | ed Help ?              |
| Person                            | practitioners from moving state-to-state without disclosure or discovery of previous damaging performance. The statutes and regulations that govern and                                                                                                    | d       |                        |
| Last Na                           | maintain NPDB operations include: Title IV of Public Law 99-660, Health Care<br>Quality Improvement Act (HCQIA) of 1986, Section 1921 of the Social Security                                                                                                    | y       |                        |
| SMITH                             | Act, Section 1128E of the Social Security Act, and Section 6403 of the Patient<br>Protection and Affordable Care Act of 2010. The NPDB regulations                                                                                                    |         |                        |
| <u>+ Addi</u><br>Gender<br>O Male | implementing these laws are codified at 45 CFR Part 60. An agency may not conduct or sponsor, and a person is not required to respond to, a collection of information unless it displays a currently valid OMB control number. The OMB control number for this information collection is 0915-0126 and it is valid until XX/XX/202X. This information collection is mandatory (45 CFR Part 60). 45 CER Section 60.20 provides information on the confidentiality of the NPDB | 9<br>() |                        |
| Birthda                           | Information reported to the NPDB is considered confidential and shall not be disclosed outside of HHS, except as specified in Sections 60.17, 60.18, and                                                                                                    |         |                        |
| MM / D                            | 60.21. Public reporting burden for this collection of information is estimated to average .75 hours per response, including the time for reviewing instructions,                                                                                                    |         |                        |
| Is this p                         | searching existing data sources, and completing and reviewing the collection<br>information. Send comments regarding this burden estimate or any other<br>aspect of this collection of information, including suggestions for reducing this                                                                                                    | of      |                        |
| Date of                           | burden, to HRSA Reports Clearance Officer, 5600 Fishers Lane, Room 14N136B, Rockville, Maryland, 20857 or paperwork@hrsa.gov.                                                                                                    |         |                        |
| MM /                              | Close                                                                                                    | e       |                        |

**Practitioner's Address** 

Type of Address

| y: TEST AGENCY (TEST,ST)   User:                                                                                                    | Testuser                                                                                                    | N                                                             | Sign                       |
|----------------------------------------------------------------------------------------------------|----------------------------------------------------------------------------------------------------|---------------------------------------------------------------|----------------------------|
| DICAL MALPRACTICE PAYM                                                                                                    | ENT: INITIAL REPORT                                                                                                    |                                                               | NPDB                       |
|                                                                                                    | Privacy Policy   OM                                                                                                    | 3 Number: 0915-0126                                           | 6 Expiration Date: mm/dd/y |
| Subject Information                                                                                                    |                                                                                                    |                                                               |                            |
|                                                                                                    |                                                                                                    |                                                               |                            |
| Please fill out as much informative when they query.                                                                                                    | ation as possible to help entities fin                                                                                                    | d your report                                                 | Need Help ?                |
| Personal Information                                                                                                    |                                                                                                    |                                                               |                            |
| Last Name First Na                                                                                                    | me Middle Name                                                                                                    | Suffix (Jr, III)                                              |                            |
| SMITH                                                                                                    |                                                                                                    |                                                               |                            |
| + Additional name (e.g., maide                                                                                                    | n name)                                                                                                    |                                                               |                            |
| Gender                                                                                                    |                                                                                                    |                                                               |                            |
| OMale OFemale OUnkn                                                                                                    | own                                                                                                    |                                                               |                            |
| Birthdate                                                                                                    |                                                                                                    |                                                               |                            |
| MM / DD / YYYY                                                                                                    |                                                                                                    |                                                               |                            |
|                                                                                                    |                                                                                                    |                                                               |                            |
| ONo  ●Yes OUnknown                                                                                                    |                                                                                                    |                                                               |                            |
| Date of Death                                                                                                    |                                                                                                    |                                                               |                            |
| MM / DD / YYYY                                                                                                    |                                                                                                    |                                                               |                            |
|                                                                                                    |                                                                                                    |                                                               |                            |
| Practitioner's Address<br>Type of Address<br>If the home address is not know<br>Home O Work                                                                                                    | n, enter a work address.                                                                                                    |                                                               |                            |
| Practitioner's Address<br>Type of Address<br>If the home address is not know<br>Home O Work<br>Home Address/Address of Re<br>Country                                                                                                    | n, enter a work address.<br>cord                                                                                                    |                                                               |                            |
| Practitioner's Address<br>Type of Address<br>If the home address is not know<br>Home O Work<br>Home Address/Address of Re<br>Country<br>United States                                                                                                    | n, enter a work address.<br>cord                                                                                                    | *                                                             |                            |
| Practitioner's Address<br>Type of Address<br>If the home address is not know<br>Home O Work<br>Home Address/Address of Re<br>Country<br>United States<br>Address Entering a military addr                                                                                                    | n, enter a work address.<br>cord                                                                                                    | *                                                             |                            |
| Practitioner's Address<br>Type of Address<br>If the home address is not know<br>Home O Work<br>Home Address/Address of Re<br>Country<br>United States<br>Address Entering a military address                                                                                                    | n, enter a work address.<br>cord                                                                                                    |                                                               |                            |
| Practitioner's Address Type of Address If the home address is not know  Type of Address is not know  Type of Address/Address of Re O Work Home Address/Address of Re Country United States Address Entering a military addres Address Line 2                                                                                                    | n, enter a work address.<br>cord<br>ess?                                                                                                    |                                                               |                            |
| Practitioner's Address<br>Type of Address<br>If the home address is not know<br>Home O Work<br>Home Address/Address of Re<br>Country<br>United States<br>Address Entering a military addr<br>Address Line 2                                                                                                    | n, enter a work address.<br>cord                                                                                                    |                                                               |                            |
| Practitioner's Address<br>Type of Address<br>If the home address is not know<br>Home O Work<br>Home Address/Address of Re<br>Country<br>United States<br>Address Entering a military addr<br>Address Line 2<br>City                                                                                                    | n, enter a work address.<br>cord<br>ess?<br>State                                                                                                    |                                                               |                            |
| Practitioner's Address Type of Address If the home address is not know                                                                                                    | n, enter a work address. cord ess? State CHOOSE ONE FROM LIST                                                                                             | *                                                             |                            |
| Practitioner's Address Type of Address If the home address is not know  Type of Address If the home address is not know  Type of Home O Work Home Address/Address of Re Country United States Address Entering a military addr Address Line 2  City  IIIIIIIIIIIIIIIIIIIIIIIIIIIIIIIIIII                                                                                                    | n, enter a work address. cord ess? State CHOOSE ONE FROM LIST                                                                                             |                                                               |                            |
| Practitioner's Address Type of Address If the home address is not know <ul> <li>Home</li> <li>Work</li> </ul> <li>Home Address/Address of Re Country <ul> <li>United States</li> </ul> </li> <li>Address Entering a military address</li> <li>Address Line 2 <ul> <li>City</li> <li>✓</li> </ul></li>                                                                                                    | n, enter a work address. cord ess? State CHOOSE ONE FROM LIST                                                                                             |                                                               |                            |
| Practitioner's Address Type of Address If the home address is not know  Type of Address If the home address is not know  Type O Work Home Address/Address of Re Country United States Address Entering a military addr Address Line 2  City  Type Type Type Type Type Type Type Ty                                                                                                    | n, enter a work address. cord ess? State CHOOSE ONE FROM LIST                                                                                             |                                                               |                            |
| Practitioner's Address Type of Address If the home address is not know   Home Address/Address of Re Country United States Address Entering a military addr Address Line 2  City  IIII IIIIIIIIIIIIIIIIIIIIIIIIIIIIII                                                                                                    | n, enter a work address. cord ess? State CHOOSE ONE FROM LIST                                                                                             |                                                               |                            |
| Practitioner's Address Type of Address If the home address is not know   Home Address/Address of Re Country United States Address Entering a military addr Address Line 2  City  IIII IIIIIIIIIIIIIIIIIIIIIIIIIIIIII                                                                                                    | n, enter a work address. cord ess? State CHOOSE ONE FROM LIST                                                                                             |                                                               |                            |
| Practitioner's Address Type of Address If the home address is not know <ul> <li>Home</li> <li>Work</li> </ul> <li>Home Address/Address of Re Country <ul> <li>United States</li> </ul> </li> <li>Address Entering a military address</li> <li>Address Line 2 </li> <li>City <ul> <li>City</li> <li>ZIP</li> <li>✓</li> <li>+ Add a Work Address</li> </ul> </li> <li>Profession and Licensure <ul> <li>Against which license or ce</li> </ul> </li>                                                                                                    | n, enter a work address. cord ess? State CHOOSE ONE FROM LIST ertification was the action taken?                                                          |                                                               |                            |
| Practitioner's Address<br>Type of Address<br>If the home address is not know<br>Home O Work<br>Home Address/Address of Re<br>Country<br>United States<br>Address Entering a military addr<br>Address Line 2<br>City<br>City<br>ZIP<br>City<br>Add a Work Address<br>Profession and Licensure<br>Against which license or ce<br>Profession or Field of Licen                                                                                                    | n, enter a work address. cord ess? State CHOOSE ONE FROM LIST ertification was the action taken? sure Descr                                               | iption (Optional)                                             |                            |
| Practitioner's Address Type of Address If the home address is not know <ul> <li>Home O Work</li> </ul> <li>Home Address/Address of Re Country United States</li> Address Entering a military address Address Line 2 City City Image: City mathematication of the states Profession and Licensure Against which license or ce Profession or Field of Licen                                                                                                    | n, enter a work address.  cord ess?  State CHOOSE ONE FROM LIST  ertification was the action taken?  sure Descr                                           | iption (Optional)                                             |                            |
| Practitioner's Address Type of Address If the home address is not know <ul> <li>Home</li> <li>Work</li> </ul> <li>Home Address/Address of Re Country United States</li> <li>Address Entering a military address <ul> <li>Address Line 2</li> </ul> </li> <li>City <ul> <li>City</li> <li>ZIP</li> <li>✓</li> <li>+ Add a Work Address</li> </ul> </li> <li>Profession and Licensure <ul> <li>Against which license or ce</li> <li>Profession or Field of Licen</li> <li>Does the subject have a lice</li> </ul> </li>                                                        | n, enter a work address. cord ess? State CHOOSE ONE FROM LIST ertification was the action taken? sure Descr ense for the selected profession              | iption (Optional)                                             | re?                        |
| Practitioner's Address Type of Address If the home address is not know   Home Address/Address of Re Country United States Address Entering a military addr Address Line 2  City  IIIIIIIIIIIIIIIIIIIIIIIIIIIIIIIIIII                                                                                                    | n, enter a work address.  cord  ess?  State CHOOSE ONE FROM LIST  ertification was the action taken?  sure Descr ense for the selected profession         | <pre> iption (Optional) or field of licensul </pre>           | re?                        |
| Practitioner's Address Type of Address If the home address is not know <ul> <li>Home</li> <li>Home</li> <li>Work</li> </ul> <li>Home Address/Address of Re Country <ul> <li>United States</li> </ul> </li> <li>Address Entering a military address <ul> <li>Address Line 2</li> </ul> </li> <li>City <ul> <li>ZIP</li> <li>✓</li> <li>+ Add a Work Address</li> </ul> </li> <li>Profession and Licensure <ul> <li>Against which license or ce</li> <li>Profession or Field of Licen</li> <li>Ooes the subject have a lice</li> <li>Yes</li> <li>No/Not sure</li> </ul> </li> | n, enter a work address.  cord  ess?  State CHOOSE ONE FROM LIST  ertification was the action taken?  sure Descr ense for the selected profession License | <pre> iption (Optional) or field of licensul se Number </pre> | re?                        |

Professional Schools Attended

Enter the schools or institutions the practitioner attended for their professional degree, training or certification (e.g., medical school, certification program).

What if the practitioner has not graduated?

| Name of School or Institution                                                    | Completion Year |
|----------------------------------------------------------------------------------|-----------------|
|                                                                                  | YYYY            |
| + Additional school or institution                                               |                 |
| Identification Numbers                                                           |                 |
| SSN (Social Security Number)                                                     |                 |
| + Additional SSN                                                                 |                 |
| NPI (National Provider Identifier)                                               |                 |
| To help queriers find your report, add the practitioner's NPI number if you know | / it.           |

| + Ad | ditional | <b>NPI</b> |
|------|----------|------------|
|------|----------|------------|

| DEA (D | rug Enforcemen | nt Administration) | Number |
|--------|----------------|--------------------|--------|
|--------|----------------|--------------------|--------|

| Hospital Affiliation                                                                                                    |                                                                          |
|----------------------------------------------------------------------------------------------------|--------------------------------------------------------------------------|
| Hospital Name                                                                                                    |                                                                          |
|                                                                                                    |                                                                          |
| City                                                                                                    | State                                                                    |
|                                                                                                    | CHOOSE ONE FROM LIST ~                                                   |
|                                                                                                    |                                                                          |
| + Additional hospital                                                                                                    |                                                                          |
| <ul> <li><u>+ Additional hospital</u></li> <li>Add this subject to<br/><u>What is a subject datab</u></li> </ul>                                         | y subject database<br>se?                                                |
| <ul> <li><u>Additional hospital</u></li> <li>Add this subject to<br/><u>What is a subject datab</u></li> </ul>                                           | y subject database<br>se?<br>Save and finish later Continue to next step |
| + Additional hospital Add this subject to a What is a subject data? Action Information                                                                   | y subject database<br>se?<br>Save and finish later Continue to next step |
| <ul> <li><u>Additional hospital</u></li> <li>Add this subject to a <u>What is a subject datab</u></li> <li>Action Information</li> <li>Review</li> </ul> | y subject database<br>se?<br>Save and finish later Continue to next step |

Return to Options

# What type of license are you reporting?

| Recently | / Used                                                                    |  |
|----------|---------------------------------------------------------------------------|--|
| Occup    | pational Therapist                                                        |  |
| Behavio  | ral Health Occupations                                                    |  |
| Other    | Behavioral Health Occupation - Not Classified, Specify - BEHAVIOR ANALYST |  |
| Psychol  | ogist/Psychological Assistant                                             |  |
| Psych    | ologist                                                                   |  |
| Psych    | ologist - CERTIFIED                                                       |  |
| Rehabili | tative, Respiratory and Restorative Service Practitioner                  |  |
| Occup    | pational Therapist                                                        |  |
| Occup    | pational Therapy Assistant                                                |  |
| Physic   | cal Therapist                                                             |  |
| Physic   | cal Therapy Assistant                                                     |  |
| Health ( | Care Facility Administrator                                               |  |
| Health   | Care Facility Administrator                                               |  |

×

Report a different license

### Sign Out

MEDICAL MALPRACTICE PAYMENT: INITIAL REPORT

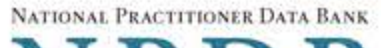

NPDB

|                                                    | Privacy Policy              | OMB Number: 0915-0126    | Expiration Date: mm/dd/yyyy |
|----------------------------------------------------|-----------------------------|--------------------------|-----------------------------|
| . Subject Information                              |                             |                          | 🖋 Edit                      |
| 2. Action Information                              |                             |                          |                             |
| Payment for This Practitioner                      |                             |                          |                             |
| Amount of this payment                             |                             |                          |                             |
| \$                                                 |                             |                          |                             |
| Date of this payment                               |                             |                          |                             |
| MM / DD / YYYY                                     |                             |                          |                             |
| This payment represents                            |                             |                          |                             |
| A single final payment     O One of                | of multiple payments        |                          |                             |
| Total amount paid (or to be paid)                  |                             |                          |                             |
| \$                                                 |                             |                          |                             |
| This payment was a result of                       |                             |                          |                             |
| Settlement                                         |                             |                          |                             |
| Data of the Cottlement                             |                             |                          |                             |
|                                                    |                             |                          |                             |
|                                                    |                             |                          |                             |
| Adjudicative Body Name                             |                             | Case Number              |                             |
|                                                    |                             | ļ                        |                             |
| Court File Number                                  |                             |                          |                             |
|                                                    |                             |                          |                             |
| Describe the settlement including                  | any conditions or terms     | of payment.              |                             |
| Do not include any personally ident this report.   | ifiable information, such a | s names, for anyone exc  | ept the subject of          |
| Your <u>narrative description</u> helps quer made. | ying organizations underst  | tand more about the payr | ment and why it was         |
|                                                    |                             |                          |                             |

| 4000 characters remaining                                                                                                    |
|----------------------------------------------------------------------------------------------------|
| Spell Check                                                                                                    |
| ☑ This is a global settlement for multiple claimants.                                                                                                    |
| Total number of claimants included in the settlement                                                                                                    |
|                                                                                                    |
| Payments for Other Practitioners                                                                                                    |
| Are other practitioners included in this case?<br>• Yes O No                                                                                                    |
| Total number of practitioners                                                                                                    |
|                                                                                                    |
| Total amount paid (to be paid) by this payer for all practitioners                                                                                                    |
| \$                                                                                                    |
| Payment Information                                                                                                    |
| Your organization's relationship with this practitioner                                                                                                    |
| Insurance Company - Primary Insurer                                                                                                    |
| Payment by Other Organizations                                                                                                    |
| Has a state guaranty fund or state excess judgment fund made a payment for this practitioner in this case (or is such a payment expected to be made)?                 |
|                                                                                                    |
| Total amound paid (or to be paid)                                                                                                    |
| \$                                                                                                    |
| Has a self-insured organization and/or other insurance company/companies made payment(s) for this practitioner in this case (or is such payment expected to be made)? |
|                                                                                                    |
| Total amound paid (or to be paid)                                                                                                    |
| \$                                                                                                    |
| Acts or Omissions                                                                                                    |
| Primary Claimant's Age at Time of Initial Event:                                                                                                    |
| Days V Unknown                                                                                                    |
| Primary Claimant's Gender:                                                                                                    |
| O Male O Female O Unknown                                                                                                    |
| Type of Care                                                                                                    |
| O Inpatient O Outpatient O Both O Unknown                                                                                                    |

## Describe the primary claimant's medical condition and treatment.

Do not include any personally identifiable information, such as names, for anyone except the subject of this report.

Your narrative description helps querying organizations understand more about the patient's medical condition and treatment.

4000 characters remaining

Spell Check

### Describe the procedure(s) performed.

Do not include any personally identifiable information, such as names, for anyone except the subject of this report.

Your <u>narrative description</u> helps querying organizations understand more about the procedures that were performed.

## 4000 characters remaining

Spell Check

Allegation(s) and Outcome

### ٧

| That is the nature of the allegation?          |  |
|------------------------------------------------|--|
| Allegation                                     |  |
| Date of the event or incident                  |  |
| Specific Allegation                            |  |
| Allegation - Not Otherwise Classified, Specify |  |
| Description                                    |  |

# + Additional allegation

### Outcome

CHOOSE ONE FROM LIST

### Describe the allegations and injuries (or illnesses) that form the basis for the action or claim.

Do not include any personally identifiable information, such as names, for anyone except the subject of this report.

Your narrative description helps querying organizations understand more about the allegations and injuries or illnesses that form the basis for the action or claim.

v

### 4000 characters remaining

### Spell Check

**Optional Reference Numbers** 

Entity Report Reference is an optional field that allows entities to add their own internal reference number to the report, such as a claim number. The reference number is available to all queriers.

### Entity Report Reference

Customer Use is an optional field for you to create an identification for internal use. Your customer use number is only available to your organization.

### **Customer Use**

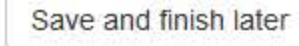

Continue to next step

#### 3. Review

4. Certifier Information

# MEDICAL MALPRACTICE PAYMENT: INITIAL REPORT

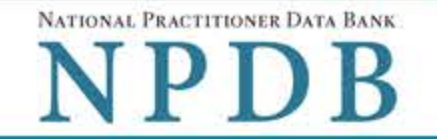

Sign Out

Privacy Policy | OMB Number: 0915-0126 Expiration Date: mm/dd/yyyy

# 1. Subject Information 2. Action Information Jedit S 3. Review Review your entries to be sure they are correct before you Continue. Subject Information Edit Subject Name: SMITH JOHN

| Subject Name.                                   | SWITH, JOHN       |
|-------------------------------------------------|-------------------|
| Other Name(s) Used:                             | None/NA           |
| Gender                                          | UNKNOWN           |
| Date of Birth:                                  | 01/01/1960        |
| Organization Name:                              | None/NA           |
| Work Address:                                   | None/NA           |
| City, State, ZIP:                               | None/NA           |
| Home Address:                                   | 5 560TH ST        |
| City, State, ZIP:                               | MARCUS, IA 11111  |
| Deceased:                                       | UNKNOWN           |
| Social Security Numbers (SSN):                  | ***-**-66666      |
| National Provider Identifiers (NPI):            | None/NA           |
| Professional School(s) & Year(s) of Graduation: | UNIVERSITY (2000) |
| Occupation/Field of Licensure:                  | REGISTERED NURSE  |
| State License Number, State of Licensure:       | 11111, KY         |
| Drug Enforcement Administration (DEA) Numbers:  | None/NA           |
| Hospital Affiliation(s):                        | None/NA           |
|                                                 | None/NA           |

# Action Information Edit

SELF-INSURED ORGANIZATION Relationship of Entity to This Practitioner: Payments By This Payer For This Practitioner Amount of This Payment for This Practitioner: \$ 1.00 Date of This Payment: 02/02/2020

This Payment Represents: A SINGLE FINAL PAYMENT Total Amount Paid or to Be Paid by This Payer for This Practitioner: \$ 1.00 Payment Result of: SETTLEMENT 02/02/2020 Date of Judgment or Settlement, if Any:

| Adjudicative Body Case Number:                                                                                                    | None/NA                    |
|----------------------------------------------------------------------------------------------------|----------------------------|
| Adjudicative Body Name:                                                                                                    | TEST COURT                 |
| Court File Number:                                                                                                    | None/NA                    |
| Description of Judgment or Settlement and Any<br>Conditions, Including Terms of Payment:                                                                                              | Test narrative             |
| Payments By This Payer For Other Practitioners I                                                                                                    | n This Case                |
| Total Amount Paid or to Be Paid by This Payer for<br>All Practitioners in This Case:                                                                                                  | \$ 1.00                    |
| Number of Practitioners for Whom This Payer Has<br>Paid or Will Pay in This Case:                                                                                                    | 1                          |
| Payments By Others For This Practitioner                                                                                                    |                            |
| Has a State Guaranty Fund or State Excess<br>Judgment Fund Made a Payment for This<br>Practitioner in This Case, or Is Such a Payment<br>Expected to Be Made?:                        | YES                        |
| Amount Paid or Expected to Be Paid by the State<br>Fund:                                                                                                    | \$ 1.00                    |
| Has a Self-Insured Organization and/or Other<br>Insurance Company/Companies Made Payment(s)<br>for This Practitioner in This Case, or Is/Are Such<br>Payment(s) Expected to Be Made?: | None/NA                    |
| Amount Paid or Expected to Be Paid by Self-<br>Insured Organization(s) and/or Other Insurance<br>Company/Companies:                                                                   | None/NA                    |
| Classification Of Act(s) Or Omission(s)                                                                                                    |                            |
| Patient's Age at Time of Initial Event:                                                                                                    | 1 DAYS                     |
| Patient's Gender:                                                                                                    | UNKNOWN                    |
| Patient's Type:                                                                                                    | UNKNOWN                    |
| Description of the Medical Condition With Which the<br>Patient Presented for Treatment:                                                                                               | Test narrative             |
| Description of the Procedure Performed:                                                                                                    | Test narrative             |
| Nature of Allegation:                                                                                                    | OTHER MISCELLANEOUS (090)  |
| Specific Allegation:                                                                                                    | FAILURE TO DIAGNOSE (101)  |
| Date of Event Associated With Allegation or<br>Incident:                                                                                                    | 02/01/2020                 |
| Outcome:                                                                                                    | EMOTIONAL INJURY ONLY (01) |
| Description of the Allegations and Injuries or<br>Illnesses Upon Which the Action or Claim Was<br>Based:                                                                              | Test narrative             |
| Buscu.                                                                                                    |                            |

Save and finish later

Continue to next step

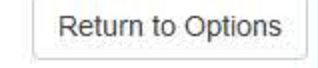

# MEDICAL MALPRACTICE PAYMENT: INITIAL REPORT

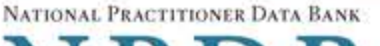

Privacy Policy OMB Number: 0915-0126 Expiration Date: mm/dd/yyyy

| 1. Subject Information | Sedit   |
|------------------------|---------|
| 2. Action Information  | Jedit 🖉 |
| 3. Review              | 🖋 Edit  |

### 4. Certifier Information

## Send this report to a state board

Federal law (42 USC §11134(c)(1)) requires that you send a copy of your report to the appropriate state licensing board in the state in which the medical malpractice claim arose.

According to the NPDB records, licenses or certifications for Registered Nurse in the state of STATE NAME are administered by:

STATE BOARD OF NURSING (CITY, ST)

To fulfill my organization's legal requirement to report this action to the state board:

- O I agree to allow the NPDB to send an electronic report notice to STATE BOARD OF NURSING. I attest that this is the correct state board to notify based on where the medical malpractice claim arose.
- O I attest that I will provide a copy of this report to the appropriate state board.

### Note:

- If you choose to send an electronic report notice to the state board, you should receive an email as well as a Data Bank correspondence within 7 days verifying that the state board has or has not viewed the electronic notice.
- If the appropriate state board is not listed here you must mail a printed copy of the official report to the appropriate state licensing board(s) to fulfill this requirement. If the practitioner was not licensed in the state in which the medical malpractice claim arose (which may be the case with payments for federallyemployed practitioners) or if the claim arose for care provided at overseas military locations, you must send a copy of the report to the licensing board in at least one state in which the practitioner is licensed.

# Certification

I certify that I am authorized to submit this transaction and that all information is true and correct to the best of my knowledge.

### Authorized Submitter's Name

TEST

### Authorized Submitter's Title

TEST

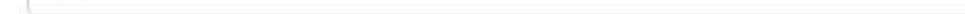

### Authorized Submitter's Phone

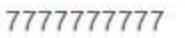

| - |  |  |  |
|---|--|--|--|
| 1 |  |  |  |
|   |  |  |  |
|   |  |  |  |

## WARNING:

Any person who knowingly makes a false statement or misrepresentation to the National Practitioner Data Bank (NPDB) may be subject to a fine and imprisonment under federal statute.

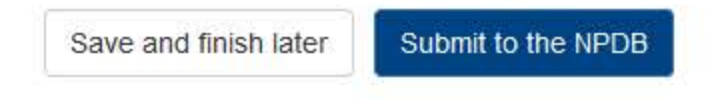

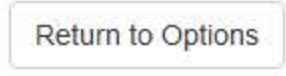

# **Non-visible Questions**

| Label                                                  | PDF Name<br>(step)                    | Location                                                                                   | Response<br>Input<br>Item | Visibility Trigger                                                                                                    | Other                                                                                                    |
|--------------------------------------------------------|---------------------------------------|--------------------------------------------------------------------------------------------|---------------------------|----------------------------------------------------------------------------------------------------|----------------------------------------------------------------------------------------------------|
| Date of Death                                          | Medical<br>Malpractice<br>Payment (1) | Below "Is this<br>person deceased?"                                                        | Text<br>Entry             | The field is displayed<br>if the user selects<br>the "Yes" radio<br>button for "Is this<br>person deceased?"                                     |                                                                                                    |
| Organization<br>Description                            | Medical<br>Malpractice<br>Payment (1) | Below Organization<br>Type                                                                 | Text<br>Entry             | The field is displayed<br>if the user selects an<br>organization type<br>that requires a<br>description.                                         |                                                                                                    |
| Specialty                                              | Medical<br>Malpractice<br>Payment (1) | Beside Profession or<br>Field of Licensure                                                 | Text<br>entry             | The field is displayed<br>if the user selects a<br>profession or field of<br>licensure that<br>requires a<br>description.                        | "Specialty" is<br>displayed in place<br>of "Name of<br>Occupation" if<br>the selected<br>profession or<br>field of<br>licensure requires<br>specialty<br>information.     |
| Description                                            | Medical<br>Malpractice<br>Payment (1) | Beside Profession or<br>Field of Licensure                                                 | Drop List                 | The field is displayed<br>if the user selects a<br>profession or field of<br>licensure that<br>requires information<br>for specialty.            | "Description" is<br>displayed in place<br>of "Specialty" if<br>the selected<br>profession or<br>field of licensure<br>does not require<br>information for a<br>specialty. |
| FEIN (Federal<br>Employer<br>Identification<br>Number) | Medical<br>Malpractice<br>Payment (1) | Below checkbox<br>"Does the subject<br>have an FEIN, or<br>UPIN identification<br>number?" | Text<br>Entry             | The field is displayed<br>if the user selects<br>the checkbox<br>for "Does the<br>subject have an<br>FEIN, or UPIN<br>identification<br>number?" | Selecting the<br>checkbox<br>displays FEIN and<br>UPIN text entry<br>fields.                                                                                              |

| Label                                                   | PDF Name<br>(step)                    | Location                                 | Response<br>Input<br>Item | Visibility Trigger                                                                                                    | Other                                                                                                    |
|---------------------------------------------------------|---------------------------------------|------------------------------------------|---------------------------|----------------------------------------------------------------------------------------------------|----------------------------------------------------------------------------------------------------|
| UPIN (Unique<br>Physician<br>Identification<br>Numbers) | Medical<br>Malpractice<br>Payment (1) | Below FEIN text<br>entry                 | Text<br>Entry             | The field is displayed<br>if the user selects<br>the checkbox for<br>"Does the subject<br>have an FEIN, or<br>UPIN identification<br>number?" | Selecting the<br>checkbox<br>displays FEIN and<br>UPIN text entry<br>fields.                                                                                          |
| Unknown                                                 | Medical<br>Malpractice<br>Payment (2) | Beside Total Amount<br>Paid (to be Paid) | Checkbox                  | The field is displayed<br>if the user selects<br>"One of multiple<br>payments" for "This<br>payment<br>represents."                           |                                                                                                    |
| Date of Judgment                                        | Medical<br>Malpractice<br>Payment (2) | Below This payment<br>was a result of:   | Text<br>Entry             | The field is displayed<br>if the user selects<br>"Judgment" from<br>the "This payment<br>was a result of:"<br>drop list.                      | If the user selects<br>"Judgment" then<br>the Date of<br>Judgment,<br>Adjudicative<br>Body Name, Case<br>Number, and<br>Court File<br>Number fields<br>are displayed. |
| Adjudicative Body<br>Name                               | Medical<br>Malpractice<br>Payment (2) | Below Date of the<br>Judgment            | Text<br>Entry             | The field is displayed<br>if the user selects<br>"Judgment" from<br>the "This payment<br>was a result of:"<br>drop list.                      | If the user selects<br>"Judgment" then<br>the Date of<br>Judgment,<br>Adjudicative<br>Body Name, Case<br>Number, and<br>Court File<br>Number fields<br>are displayed. |

| Label              | PDF Name<br>(step)                    | Location                               | Response<br>Input<br>Item | Visibility Trigger                                                                                                    | Other                                                                                                    |
|--------------------|---------------------------------------|----------------------------------------|---------------------------|----------------------------------------------------------------------------------------------------|----------------------------------------------------------------------------------------------------|
| Case Number        | Medical<br>Malpractice<br>Payment (2) | Beside Adjudicative<br>Body Name       | Text<br>Entry             | The field is displayed<br>if the user selects<br>"Judgment" from<br>the "This payment<br>was a result of:"<br>drop list.   | If the user selects<br>"Judgment" then<br>the Date of<br>Judgment,<br>Adjudicative<br>Body Name, Case<br>Number, and<br>Court File<br>Number fields<br>are displayed.           |
| Court File Number  | Medical<br>Malpractice<br>Payment (2) | Below Adjudicative<br>Body Name        | Text<br>Entry             | The field is displayed<br>if the user selects<br>"Judgment" from<br>the "This payment<br>was a result of:"<br>drop list.   | If the user selects<br>"Judgment" then<br>the Date of<br>Judgment,<br>Adjudicative<br>Body Name, Case<br>Number, and<br>Court File<br>Number fields<br>are displayed.           |
| Date of Settlement | Medical<br>Malpractice<br>Payment (2) | Below This payment<br>was a result of: | Text<br>Entry             | The field is displayed<br>if the user selects<br>"Settlement" from<br>the "This payment<br>was a result of:"<br>drop list. | If the user selects<br>"Settlement"<br>then the Date of<br>Settlement and<br>"This is a global<br>settlement for<br>multiple<br>claimants"<br>checkbox fields<br>are displayed. |

| Label                                                       | PDF Name<br>(step)                    | Location                                                                     | Response<br>Input<br>Item | Visibility Trigger                                                                                                    | Other                                                                                                    |
|-------------------------------------------------------------|---------------------------------------|------------------------------------------------------------------------------|---------------------------|----------------------------------------------------------------------------------------------------|----------------------------------------------------------------------------------------------------|
| This is a global<br>settlement for<br>multiple claimants    | Medical<br>Malpractice<br>Payment (2) | Below Date of<br>Settlement                                                  | Checkbox                  | The field is displayed<br>if the user selects<br>"Settlement" from<br>the "This payment<br>was a result of:"<br>drop list.               | If the user selects<br>"Settlement"<br>then the Date of<br>Settlement and<br>"This is a global<br>settlement for<br>multiple<br>claimants"<br>checkbox fields<br>are displayed.                                                                                                 |
| Total number of<br>claimants included<br>in this settlement | Medical<br>Malpractice<br>Payment (2) | Below "This is a<br>global settlement<br>for multiple<br>claimants" checkbox | Text<br>Entry             | The field is displayed<br>if the user selects<br>"This is a global<br>settlement for<br>multiple claimants"<br>checkbox.                 |                                                                                                    |
| Total number of practitioners                               | Medical<br>Malpractice<br>Payment (2) | Below "Are other<br>practitioners<br>included in this<br>case?"              | Text<br>Entry             | The field is displayed<br>if the user selects<br>the "Yes" radio<br>button for "Are<br>other practitioners<br>included in this<br>case?" | If the user selects<br>the "Yes" radio<br>button for "Are<br>other<br>practitioners<br>included in this<br>case?" then<br>"Total number of<br>practitioners"<br>and "Total<br>amount paid (or<br>to be paid) for all<br>practitioners in<br>this case fields"<br>are displayed. |

| Label                                                                                                    | PDF Name<br>(step)                    | Location                                                                                                    | Response<br>Input<br>Item | Visibility Trigger                                                                                                    | Other                                                                                                    |
|----------------------------------------------------------------------------------------------------|---------------------------------------|----------------------------------------------------------------------------------------------------|---------------------------|----------------------------------------------------------------------------------------------------|----------------------------------------------------------------------------------------------------|
| Total amount paid<br>(or to be paid) for all<br>practitioners in this<br>case                                                                                             | Medical<br>Malpractice<br>Payment (2) | Below "Total<br>number of<br>practitioners"                                                                                                    | Text<br>Entry             | The field is displayed<br>if the user selects<br>the "Yes" radio<br>button for "Are<br>other practitioners<br>included in this<br>case?"                                                                                                    | If the user selects<br>the "Yes" radio<br>button for "Are<br>other<br>practitioners<br>included in this<br>case?" then<br>"Total number of<br>practitioners"<br>and "Total<br>amount paid (or<br>to be paid) for all<br>practitioners in<br>this case fields"<br>are displayed. |
| Has a state guaranty<br>fund or state excess<br>judgement fund<br>made a payment for<br>this practitioner in<br>this case (or is such<br>payment expected<br>to be made)? | Medical<br>Malpractice<br>Payment (2) | Below "Your<br>organization's<br>relationship with<br>this practitioner"                                                                                                    | Text<br>Entry             | The field is displayed<br>if the user selects an<br>applicable option for<br>"Your organization's<br>relationship with<br>this practitioner"                                                                                                    |                                                                                                    |
| Total amount paid<br>(to be paid)                                                                                                    | Medical<br>Malpractice<br>Payment (2) | Below radio button<br>for "Has a state<br>guaranty fund or<br>state excess<br>judgement fund<br>made a payment for<br>this practitioner in<br>this case (or is such<br>payment expected<br>to be made)?" | Text<br>Entry             | The field is displayed<br>if the user selects<br>the "Yes" radio<br>button for "Has a<br>state guaranty fund<br>or state excess<br>judgement fund<br>made a payment for<br>this practitioner in<br>this case (or is such<br>payment expected<br>to be made)?" |                                                                                                    |

| Label                                                                                                    | PDF Name<br>(step)                    | Location                                                                                                    | Response<br>Input<br>Item | Visibility Trigger                                                                                                    | Other |
|----------------------------------------------------------------------------------------------------|---------------------------------------|----------------------------------------------------------------------------------------------------|---------------------------|----------------------------------------------------------------------------------------------------|-------|
| Has a self-insured<br>organization and/or<br>other insurance<br>company/companies<br>made payments for<br>this practitioner in<br>this case (or is such<br>payment expected<br>to be made)? | Medical<br>Malpractice<br>Payment (2) | Below "Your<br>organization's<br>relationship with<br>this practitioner"                                                                                                    | Text<br>Entry             | The field is displayed<br>if the user selects an<br>applicable option for<br>"Your organization's<br>relationship with<br>this practitioner"                                                                                                    |       |
| Total amount paid<br>(to be paid)                                                                                                    | Medical<br>Malpractice<br>Payment (2) | Below radio button<br>for "Has a self-<br>insured organization<br>and/or other<br>insurance<br>company/companies<br>made payments for<br>this practitioner in<br>this case (or is such<br>payment expected<br>to be made)?" | Text<br>Entry             | The field is displayed<br>if the user selects<br>the "Yes" radio<br>button for "Has a<br>self-insured<br>organization and/or<br>other insurance<br>company/companies<br>made payments for<br>this practitioner in<br>this case (or is such<br>payment expected<br>to be made)?" |       |
| Description                                                                                                    | Medical<br>Malpractice<br>Payment (2) | Below "Specific<br>Allegation"                                                                                                    | Text<br>Entry             | The field is displayed<br>if the user selects an<br>allegation that<br>requires a<br>description.                                                                                                    |       |

# State Changes

| Label                                                         | PDF Name                          | Item Type | Trigger                                                                                         |
|---------------------------------------------------------------|-----------------------------------|-----------|-------------------------------------------------------------------------------------------------|
| OMB Number:<br>0915-0126<br>Expiration<br>Date:<br>mm/dd/yyyy | Medical<br>Malpractice<br>Payment | Modal     | When the user selects the link the modal is displayed with the public burden statement content. |

| Label                                              | PDF Name                          | Item Type  | Trigger                                                                                                    |
|----------------------------------------------------|-----------------------------------|------------|----------------------------------------------------------------------------------------------------|
| Select a<br>Profession or<br>Field of<br>Licensure | Medical<br>Malpractice<br>Payment | Modal      | When the user sets focus on the Profession or Field of<br>Licensure text entry, the modal to select a profession<br>is displayed and focus is set on the Search text<br>entry. The user can enter text in the Search text box<br>to find a specific profession or select a profession<br>from the list without searching. The modal is hidden<br>once the user selects a profession from the list. The<br>user's selection populates the Profession or Field of<br>Licensure text entry. |
| Name of<br>Occupation                              | Medical<br>Malpractice<br>Payment | Text Entry | Text entry is disabled if the user does not select a profession or field of licensure requiring a description.                                                                                                    |
| License<br>Number                                  | Medical<br>Malpractice<br>Payment | Text Entry | Text entry is disabled if the user selects the "No/ Not<br>sure" option for "Does the subject have a license for<br>the selected profession or field of licensure?"                                                                                                    |
| Select an<br>Allegation                            | Medical<br>Malpractice<br>Payment | Modal      | When the user sets focus on the Specific Allegation<br>text entry, the modal to select an act is displayed and<br>focus is set on the Search text entry. The user can<br>enter text in the Search text box to find a specific act<br>or select an act from the list without searching. The<br>modal is hidden once the user selects an act from the<br>list. The user's selection populates the Specific<br>Allegation text entry.                                                       |